Tutorial per operare nel Registro

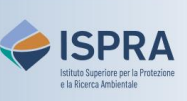

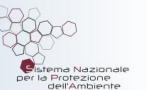

## Resa delle quote indebitamente rilasciate

Versione 1: 01.12.2023

Questo tipo di transazione è disponibile solo per i conti di deposito dell'operatore o dell'operatore aereo nel Registro dell'Unione. Qualora la tabella nazionale di assegnazione per gli impianti stazionari o quella per il trasporto aereo vengano modificate in modo tale da evidenziare che il rilascio a titolo gratuito di un determinato quantitativo di quote per uno specifico anno è avvenuto indebitamente, l'autorità competente provvede ad informare il titolare del conto della necessità di procedere alla resa di tale quantitativo.

Attenzione! Il termine "resa" si riferisce al trasferimento indietro di quote ricevute verso il conto unionale di assegnazione dove tornano disponibili per nuovi rilasci, e non deve essere confuso con il termine "restituzione" che riguarda un trasferimento di quote verso il conto unionale delle soppressioni dove vengono eliminate a compensazione delle emissioni prodotte.

La resa delle quote deve essere **proposta** da un rappresentante autorizzato e **approvata** da un altro rappresentante autorizzato del conto aventi il diritto, rispettivamente, di avviare e approvare procedure.

Questo tipo di transazione può essere avviata in un qualsiasi momento o giorno della settimana, e viene eseguita immediatamente dopo la conferma.

Nel proporre un'operazione di cancellazione volontaria di unità di Kyoto, il rappresentante autorizzato non dovrà selezionare alcun **conto di destinazione** in quanto il sistema individua in automatico il conto unionale di assegnazione, in base all'operazione proposta.

## Segui le indicazioni della tabella per proporre l'operazione

|   | Elemento dell'interfaccia                                                                                     | Operazioni da eseguire                                                                                                    |
|---|----------------------------------------------------------------------------------------------------|----------------------------------------------------------------------------------------------------|
| 1 | European Commission<br>Climate Action<br>Energy for a Changing World                                          | Accedi alla sezione italiana del Registro dell'Unione:<br><u>https://unionregistry.ec.europa.eu/euregistry/IT</u><br>Non sai come accedere? Consulta il tutorial Accesso al Registro alla pagina<br><u>Tutorial e guide</u> del sito web ARIET                                                                                                    |
| 2 | Conti     Conti                                                                                               | Clicca sulla voce Conti dal menu Conti. Tutti i conti di<br>cui sei rappresentante autorizzato vengono visualizzati                                                                                                    |
| 3 | Numero ≎<br>EU-100-5019399-0-40                                                                               | Nella colonna <b>Numero</b> clicca sul <b>codice del conto</b> nel<br>quale vuoi operare                                                                                                    |
| 4 | Depositi                                                                                                    | Clicca sull'etichetta Depositi                                                                                                    |
| 5 | Proponi operazione                                                                                            | Clicca su <b>Proponi operazione</b>                                                                                                    |
| 6 | Allocazione in eccesso:<br>Restituzione di allocazione in eccesso                                             | <ul> <li>Clicca sulla voce Restituzione di allocazione in eccesso</li> <li>Se non visualizzi tale voce, può dipendere da uno dei seguenti motivi: <ul> <li>la tabella di assegnazione non è ancora stata modificata a norma dell'art. 47.3 del Regolamento UE 1122/2019;</li> <li>non sono presenti quote a bilancio su questo conto.</li> </ul> </li> </ul> |
| 7 | Restituzione di eccesso di allocazione<br>Fase ETS: Fase 4 (2021-2030) V<br>Anno Allocato in eccessoln attesa | Metti una spunta in corrispondenza dell' <b>anno</b> per il<br>quale si vuole effettuare la resa (=anno in cui è<br>avvenuto l'indebito rilascio)                                                                                                    |

0

**Attenzione:** Nel riquadro **Allocato in eccesso** è possibile visualizzare l'esatto quantitativo di quote da rendere.

1234

02022

|    | Elemento dell'interfaccia                             | Operazioni da eseguire                                                                                                    |
|----|-------------------------------------------------------|----------------------------------------------------------------------------------------------------|
| 8  | Quantità da trasferire     Ann       2022     Annulla | Inserisci il quantitativo da rendere e poi clicca su Avanti<br>Attenzione: È possibile rendere una quantità inferiore a<br>quella indicata e completare la resa del dovuto con più<br>operazioni.                                                                                                    |
| 9  | Annulla                                               | Clicca su <mark>Conferma</mark>                                                                                                    |
| 10 |                                                       | L'operazione deve essere firmata tramite il sito EU<br>Login: inserisci la tua password, apri l'App EU Login<br>installata sul tuo dispositivo mobile e scansiona il codice<br>QR.<br>Inserisci nell'App i valori indicati sul sito e fai click su<br>"Continua", poi inserisci sul sito il codice generato<br>dall'App e clicca su Firma |
|    | Oper                                                  | razione proposta!                                                                                                    |

**Attenzione:** ora la proposta di resa **deve essere approvata** da un altro rappresentante con diritto di *"solo approvazione"* o *"avvio e approvazione"*. Per procedere, si seguano le indicazioni fornite nel tutorial **Approvazione di un'operazione** alla pagina <u>Tutorial e guide</u> del sito ARIET.

Si ricorda che il titolare di un conto può decidere di non rendere necessaria l'approvazione di un secondo rappresentante autorizzato per eseguire i diversi tipi di transazione (tale decisione può essere revocata in ogni momento). La decisione, o la revoca di tale decisione, deve essere comunicata tramite il sito web <u>ARIET</u> dove è disponibile la pratica "Modifica i livelli di sicurezza".